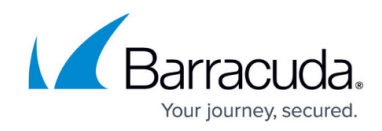

## Filtering Users on the User Billing List

https://campus.barracuda.com/doc/96768308/

To filter users on the User Billing List, perform the following steps.

1. Access the User Billing List, See <u>Accessing the User Billing List</u>. The User Billing List is displayed.

| User Billing List for Dental Comp02 |                                             |                                                             |                                                                                            |  |  |  |  |
|-------------------------------------|---------------------------------------------|-------------------------------------------------------------|--------------------------------------------------------------------------------------------|--|--|--|--|
| ANY CHANGES                         | MADE HERE MAY TAKE UP TO 48 HOURS TO TAKE E | FFECT                                                       |                                                                                            |  |  |  |  |
| <b>T</b> Filter B                   | y Billable User                             |                                                             |                                                                                            |  |  |  |  |
| EXCLUDE                             | BILLABLE USER 🕆                             | BILLABLE LICENSE(S)                                         | IMPORT EXCLUSIONS CSV<br>Entries are case sensitive<br>Limit: 1000 entries maximum in .CSV |  |  |  |  |
|                                     | e adelev@07h2h.onmicrosoft.com              | Microsoft 365 E5 Developer (without Windows an<br>(12 more) |                                                                                            |  |  |  |  |
|                                     | e alexw@07h2h.onmicrosoft.com               | Microsoft 365 E5 Developer (without Windows an<br>(1 more)  |                                                                                            |  |  |  |  |
|                                     | eneacsa@07h2h.onmicrosoft.com               | Microsoft 365 E5 Developer (without Windows an              |                                                                                            |  |  |  |  |

2. In the Filter By Billable User field, begin typing the name of the user you are looking for, as shown in the example below.

| User Billing List for Dental Comp02                                                           |                 |                     |          |                                                     |  |  |  |
|-----------------------------------------------------------------------------------------------|-----------------|---------------------|----------|-----------------------------------------------------|--|--|--|
| ANY CHANGES MADE HERE MAY TAKE UP TO 48 HOURS TO TAKE EFFECT<br>< Back to Products & Services |                 |                     |          |                                                     |  |  |  |
| T a                                                                                           |                 |                     | $\times$ |                                                     |  |  |  |
| EXCLUDE                                                                                       | BILLABLE USER ↑ | BILLABLE LICENSE(S) |          | IMPORT EXCLUSIONS CSV<br>Entries are case sensitive |  |  |  |

The users that match the search criteria are displayed.

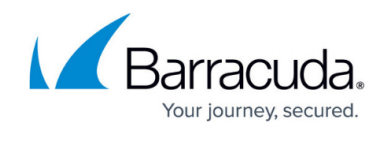

| User Billing List for Dental Comp02 |                                                                 |                                                             |                                                     |  |  |  |
|-------------------------------------|-----------------------------------------------------------------|-------------------------------------------------------------|-----------------------------------------------------|--|--|--|
| ANY CHANGES I<br>< Back to Produc   | MADE HERE MAY TAKE UP TO 48 HOURS TO TAKE EFF<br>cts & Services | FECT                                                        |                                                     |  |  |  |
| ▼ a                                 |                                                                 | ×                                                           |                                                     |  |  |  |
| EXCLUDE                             | BILLABLE USER ↑                                                 | BILLABLE LICENSE(S)                                         | IMPORT EXCLUSIONS CSV<br>Entries are case sensitive |  |  |  |
|                                     | e adelev@0.onmicrosoft.com                                      | Microsoft 365 E5 Developer (without Windows an<br>(12 more) | Limit: 1000 entries maximum in .CSV                 |  |  |  |
|                                     | ealexw@0.onmicrosoft.com                                        | Microsoft 365 E5 Developer (without Windows an<br>(1 more)  |                                                     |  |  |  |
| K < 1                               | > >  Items per page 10 👻                                        | 1-2 of 2                                                    |                                                     |  |  |  |

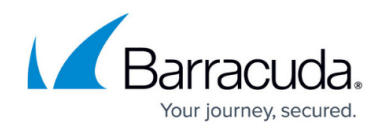

## Figures

- 1. campus userbillinglistlicenses.png
- 2. campus filterbyuser1.png
- 3. campus filterbyuser2.png

© Barracuda Networks Inc., 2024 The information contained within this document is confidential and proprietary to Barracuda Networks Inc. No portion of this document may be copied, distributed, publicized or used for other than internal documentary purposes without the written consent of an official representative of Barracuda Networks Inc. All specifications are subject to change without notice. Barracuda Networks Inc. assumes no responsibility for any inaccuracies in this document. Barracuda Networks Inc. reserves the right to change, modify, transfer, or otherwise revise this publication without notice.